|                                                                                                    |                                                                                                    |                                                                                                    |                                                                                                    |                                                                                                    |                                                                                                    |                                                                                                    | _                                                  | _                                                     |                                                      | _                |                                                                                                    |
|----------------------------------------------------------------------------------------------------|----------------------------------------------------------------------------------------------------|----------------------------------------------------------------------------------------------------|----------------------------------------------------------------------------------------------------|----------------------------------------------------------------------------------------------------|----------------------------------------------------------------------------------------------------|----------------------------------------------------------------------------------------------------|----------------------------------------------------|-------------------------------------------------------|------------------------------------------------------|------------------|----------------------------------------------------------------------------------------------------|
| ienceDirect                                                                                                    | Journals Books                                                                                                    |                                                                                                    |                                                                                                    |                                                                                                    | Shop                                                                                                    | ping                                                                                                    | n 🗉                                                | Sign                                                  | n                                                    | elp              | 🥢 🕅                                                                                                  |
| rch all fields                                                                                                    | Author name                                                                                                    | Journal or book title Volume Is                                                                                                    | sue Page 🔍 Advanced search                                                                                                    |                                                                                                    |                                                                                                    |                                                                                                    |                                                    | -                                                     |                                                      |                  |                                                                                                    |
| here might be a brief outage                                                                                                    | due to maintenance of Scienc                                                                                                    | eDirect on December 20 between<br>tha                                                                                                    | i 12:00 a.m. EST ( 5:00 a.m. GMT) a<br>n 10 minutes.                                                                                                    | and 12:00                                                                                                    | p.m.                                                                                                    | EST (5                                                                                                    | 5:00 p                                             | .m. G                                                 | 6MT) -                                               | it is no         | ot expected to last mor                                                                              |
| ScienceDirect<br>a leading full-text scientific databa                                                                                                    | ase offering journal articles and book                                                                                                    | chapters from nearly 2,500 journals and                                                                                                    | more than 30,000 books.                                                                                                    |                                                                                                    |                                                                                                    |                                                                                                    | arti                                               | 13<br>icles o                                         | 1,859,70<br>n Scier                                  | 64<br>nceDirec   | et ELSEVIER                                                                                          |
| rowse publications by subject                                                                                                    |                                                                                                    |                                                                                                    |                                                                                                    | Brow                                                                                                    | rse pub                                                                                                    | lication                                                                                                   | s by ti                                            | 0e                                                    |                                                      |                  | WebS                                                                                                 |
| hyskal Sciences and<br>ingineering<br>Chemical Engineering<br>Chemistry<br>Computer Science<br>Earth and Planetary Sciences<br>Energy<br>Engineering<br>Materials Science<br>Mathematics<br>Physics and Astronomy              | Life Sciences<br>Aricultural and Biological<br>Sciences<br>Biochemistry, Genetics and<br>Molecular Biology<br>Environmental Science<br>Immunology and Microbiology<br>Neuroscience | Health Sciences<br>Medicine and Dentstry<br>Nursing and Health Professions<br>Pharmaceutical Science<br>Pharmaceutical Science<br>Veterinary Science and<br>Veterinary Medicine | Social Sciences and Humanities<br>Arts and Humanities<br>Business, Awagement and<br>Accounting<br>Decision Sciences<br>Economics, Econometrics and<br>Finance<br>Psychology<br>Social Sciences                                                                                                    | A<br>H<br>V<br>Brow                                                                                                    | B<br>P<br>W                                                                                                    | C J Q X                                                                                                    | DKRY                                               | ELS Z                                                 | F<br>M<br>T<br>0-9                                   | G Z D            | Celebrate<br>the public<br>of your p<br>with<br>personali<br>reprints of<br>your artic<br>journal is |
| pen Access                                                                                                    |                                                                                                    | ScienceDirect's Top 25                                                                                                    | Latest artic                                                                                                    | les                                                                                                    |                                                                                                    |                                                                                                    |                                                    |                                                       |                                                      |                  | and poste                                                                                            |
| vticles published in our Open Acce<br>ermanently free for everyone to a<br>ublication.<br>• View the Open Access journ<br>• View all publications with Op<br>ind out more about Elsevier's Ope<br>www.elsevier.com/openaccess. | ess journals are made<br>cress mmediately upon<br>al directory<br>en Access articles<br>in Access publishing at                                                                    | View the top dow<br>articles.<br>Your area of interest<br>Select subject area                                                                                                   | <ul> <li>Late 1<br/>costs</li> <li>Using 2<br/>costs</li> <li>Using 2<br/>c</li></ul> | Holocene and<br>al dune field<br>arrany Intern<br>feedback ti<br>pe habitual b<br>voters in Hu<br>voters in Hu<br>vot | eolian s<br>1, Japar<br><i>nationa</i><br>hrough<br>behavi.<br><i>man Be</i><br>lability<br>nergen<br>aeolithi<br>graphic<br>nationa<br>metic e<br>embra. | edimen<br>h Se<br>/<br>digital t<br><i>ehavior</i><br>of newn<br>ce o<br>c history<br>d<br>/<br>ffluent ii | tation i<br>echnol<br>ess: E<br>r: New<br>n differ | in the 1<br>logy to<br>intrepri-<br>archa-<br>rent co | Tottori<br>disrupt<br>eneuria<br>eologic<br>mfigural | t and<br>I<br>al |                                                                                                    |

## ① トップページの「Sign in」を選択

| Calana Direct                                               |                                              |                            | Sign in | - | Help     |
|-------------------------------------------------------------|----------------------------------------------|----------------------------|---------|---|----------|
|                                                             | Sign in using your ScienceDirect credentials | OpenAthens login           |         |   |          |
| Search all fields Author                                    |                                              | Login via your institution |         |   |          |
|                                                             | Username:                                    |                            |         |   |          |
| ScienceDirect                                               | Password:                                    | Other institution login    |         |   | 638      |
| is a leading full-text scientific database offering journal | Remember me                                  |                            |         | 1 | ienceDiı |
|                                                             |                                              |                            |         |   |          |

## ② 「Other institution login」 $c \neq y \neq z$

| Search for your institution and click the name to login.                                                     |                                       |
|----------------------------------------------------------------------------------------------------|---------------------------------------|
|                                                                                                    |                                       |
|                                                                                                    |                                       |
| Or choose your institution's region or group and click the                                                   | name from the results below to login. |
| Or choose your institution's region or group and click the sub-<br>Japanese Research and Education (GakuNin) | name from the results below to login. |

③ Or choose your institution's region or group and click the name from the results below to login.で「Japanese Researc and Education(GakuNin)」を選択して Go をクリック

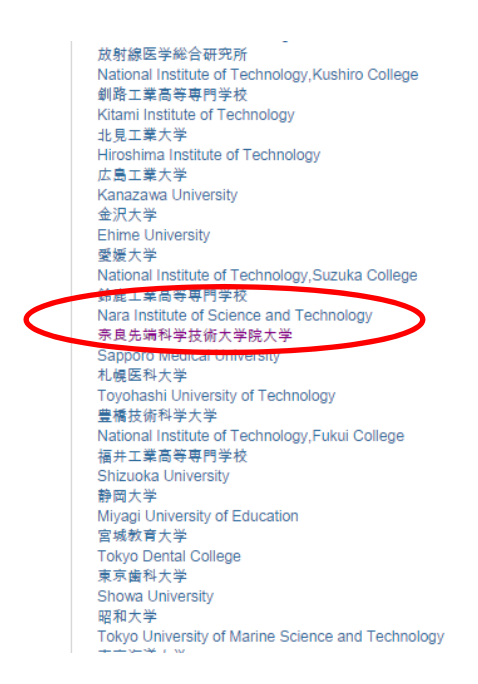

④ 「奈良先端科学技術大学院大学」をクリック

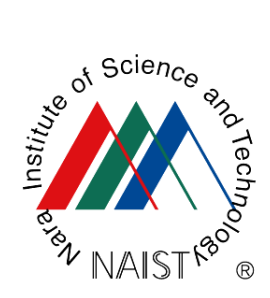

奈良先端科学技術大学院大学 Nara Institute of Science and Technology

| Username                                                                            |  |
|-------------------------------------------------------------------------------------|--|
| Password                                                                            |  |
|                                                                                     |  |
| 🔲 Don't Remember Login                                                              |  |
| Clear prior granting of permission for release of your information to this service. |  |
| Login                                                                               |  |

⑤ ご自身の NAIST アカウント、パスワードでログイン

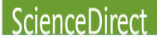

Choose Organization

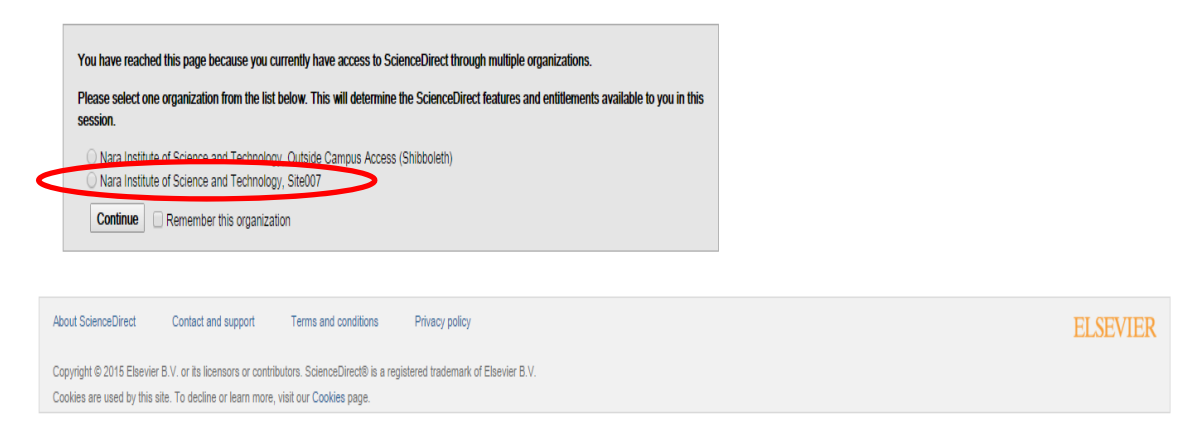

⑥ 選択肢の下側にチェックを入れて「Continue」をクリック

※Site〇〇〇の数字部分は利用者によって異なります。

※「Remember this organization」にチェックを入れておくと、次からこの選択画面は表示されません

|                                                                                                    |                                                                                                    |                                                                                                    |                                                                                                    |                                                                                                    |                                                                                                    |                                                                                                    |                                                                                                    |                                                            | _                             |                                                         |                     |        |                      |
|----------------------------------------------------------------------------------------------------|----------------------------------------------------------------------------------------------------|----------------------------------------------------------------------------------------------------|----------------------------------------------------------------------------------------------------|----------------------------------------------------------------------------------------------------|----------------------------------------------------------------------------------------------------|----------------------------------------------------------------------------------------------------|----------------------------------------------------------------------------------------------------|------------------------------------------------------------|-------------------------------|---------------------------------------------------------|---------------------|--------|----------------------|
| ienceDirect                                                                                                    | Journals Books                                                                                                    |                                                                                                    |                                                                                                    |                                                                                                    | <b>.</b> Lo                                                                                                    | gged                                                                                                    | in via #                                                                                                    | 18.9.5                                                     | 1817                          | >                                                       | Help                |        | 💓 NAIST.             |
| rch all fields                                                                                                    | Author name                                                                                                    | Journal or book title Volume Is                                                                                                    | isue Page 🔍 Advanced s                                                                                                    | earch                                                                                                    |                                                                                                    |                                                                                                    |                                                                                                    |                                                            |                               |                                                         |                     |        |                      |
| There might be a brief outage                                                                                                    | due to maintenance of Science                                                                                                    | eDirect on December 20 between<br>tha                                                                                                    | n 12:00 a.m. EST (5:00 a<br>in 10 minutes.                                                                                                    | m. GMT) ar                                                                                                    | nd 12:0                                                                                                    | 0 p.m                                                                                                    | . EST                                                                                                    | (5:00                                                      | p.m. (                        | GMT) ·                                                  | - it is             | not e  | xpected to last more |
| ScienceDirect<br>s a leading full-text scientific databa                                                                                                    | se offering journal articles and book                                                                                                    | chapters from nearly 2,500 journals and                                                                                                    | f more than 30,000 books.                                                                                                    |                                                                                                    |                                                                                                    |                                                                                                    |                                                                                                    | ar                                                         | 1:<br>ticles o                | 3,859,7<br>on Scie                                      | 764<br>InceD        | Virect | ADVERTISEMENT        |
| Browse publications by subject                                                                                                    |                                                                                                    |                                                                                                    |                                                                                                    |                                                                                                    | Bro                                                                                                    | wse p                                                                                                    | ublicatio                                                                                                    | ons by                                                     | title                         |                                                         |                     |        |                      |
| Physical Sciences and<br>Engineering<br>Chemical Engineering<br>Chemistry<br>Computer Science<br>Earth and Planetary Sciences<br>Energy<br>Engineering<br>Materials Science<br>Materials<br>Physics and Astronomy                      | Life Sciences<br>Acrountural and Biological<br>Sciences<br>Biochemistry, Genetics and<br>Molecular Biology<br>Environmental Science<br>Immunology and Microbiology<br>Neuroscience | Health Sciences<br>Medicine and Dentistry<br>Nursing and Health Professions<br>Pharmaceulical Science<br>Pharmaceulical Science<br>Veterinary Science and<br>Veterinary Medicine                                                                                                    | Social Sciences and Huma<br>Arts and Humaribes<br>Businese, Management at<br>Accounting<br>Decision Sciences<br>Economics, Econometrics<br>Finance<br>Psychology<br>Social Sciences | nities<br>Id<br>and                                                                                                    | A<br>H<br>V<br>Bro                                                                                                    | B<br>P<br>W                                                                                                    | C<br>J<br>Q<br>X                                                                                                    | DKRY                                                       | ELSZ                          | Р<br>М<br>Т-<br>0-9                                     | G<br>N<br>U         |        |                      |
| Open Access                                                                                                    | ,                                                                                                    | Why Log in?                                                                                                    |                                                                                                    | Latest article                                                                                                    | 5                                                                                                    |                                                                                                    |                                                                                                    |                                                            |                               |                                                         |                     |        |                      |
| Atticles published in our Open Acce<br>permanently free for everyone to ac<br>utilization.<br>• View the Open Access journa<br>• View all publications with Ope<br>Find out more about Elsevier's Open<br>www.elsevier.com/openaccess. | se journals are made<br>bes immediately upon<br>il directory<br>in Access articles<br>Access publishing at                                                                         | Log in for Personalization and Alerting S<br>if you log in, all of the major actions you<br>page. For example, it can store the title<br>sate/ recent; exactes, and fu<br>sate/ risk back to them with one citck.<br>which stack to them with one citck.<br>which and store starting, and all aferts<br>links on ScienceDirect and other sites o | do can be stored on this<br>nome pages you have<br>la Tardise sivewid You can<br>access you can access<br>and set up your own quick<br>n the web.                                   | <ul> <li>Late Hc<br/>coastal<br/>Quaten</li> <li>Using fi<br/>change<br/>Comput</li> <li>Overco<br/>action a<br/>Resear</li> <li>West A<br/>and chr<br/>Quater</li> <li>Treatm<br/>of cerar</li> </ul> | blocene a<br>dune fie<br>nary Inte<br>eedback<br>habitual<br>ters in H<br>ming the<br>and the e<br>ch Policy<br>frican Pa<br>onostrat<br>nary Inte<br>ent of co<br>mic UF m | aeoliar<br>id, Jap<br><i>matio</i><br>throug<br>l behar<br><i>lumar</i><br>ilabilit<br>smerge<br>y<br>alaeolit<br>igraph<br>smetio<br>nembr | h sedime<br>can Se<br>nal<br>gh digita<br>vi<br>Behavic<br>ty of nev<br>ence o<br>hic histo<br>ic d<br>nal<br>c effluen<br>a | ntation<br>il techno<br>wness: l<br>ory: New<br>t in diffe | ology to<br>Entrepr<br>warcha | Tottori<br>o disrup<br>reneuria<br>aeologic<br>onfigura | al<br>cal<br>ations |        |                      |

「Logged in via 奈良先端科学技術大学院大学」と表示されれば、ログイン完了です。